東京経済大学 情報システム課

1.Googleドライブ(https://google.tku.ac.jp/)にログインします。

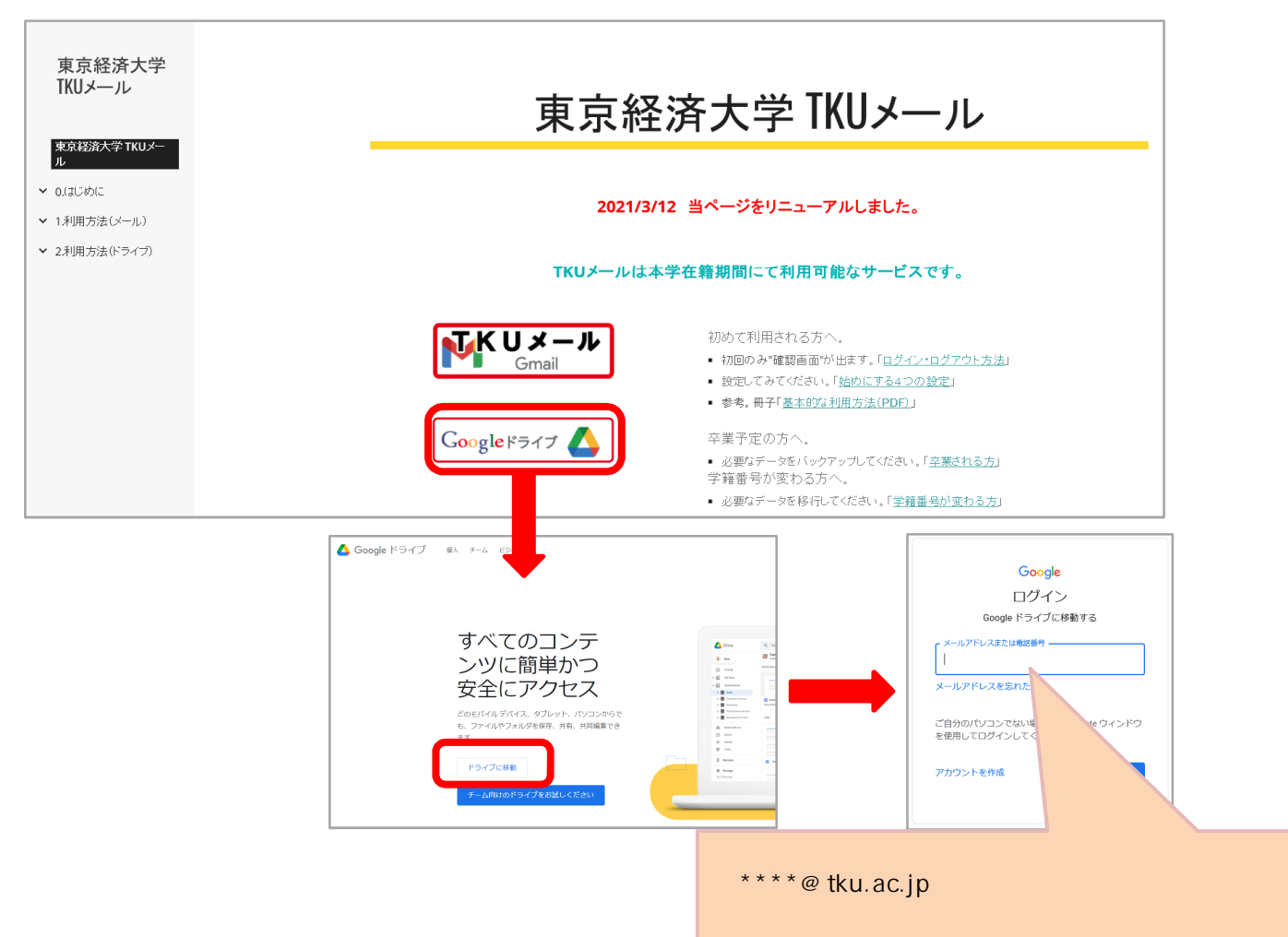

アップロードしたいファイルをマイドライブにアップロードしてください。
 ドラック&ドロップでもアップロード可能です。

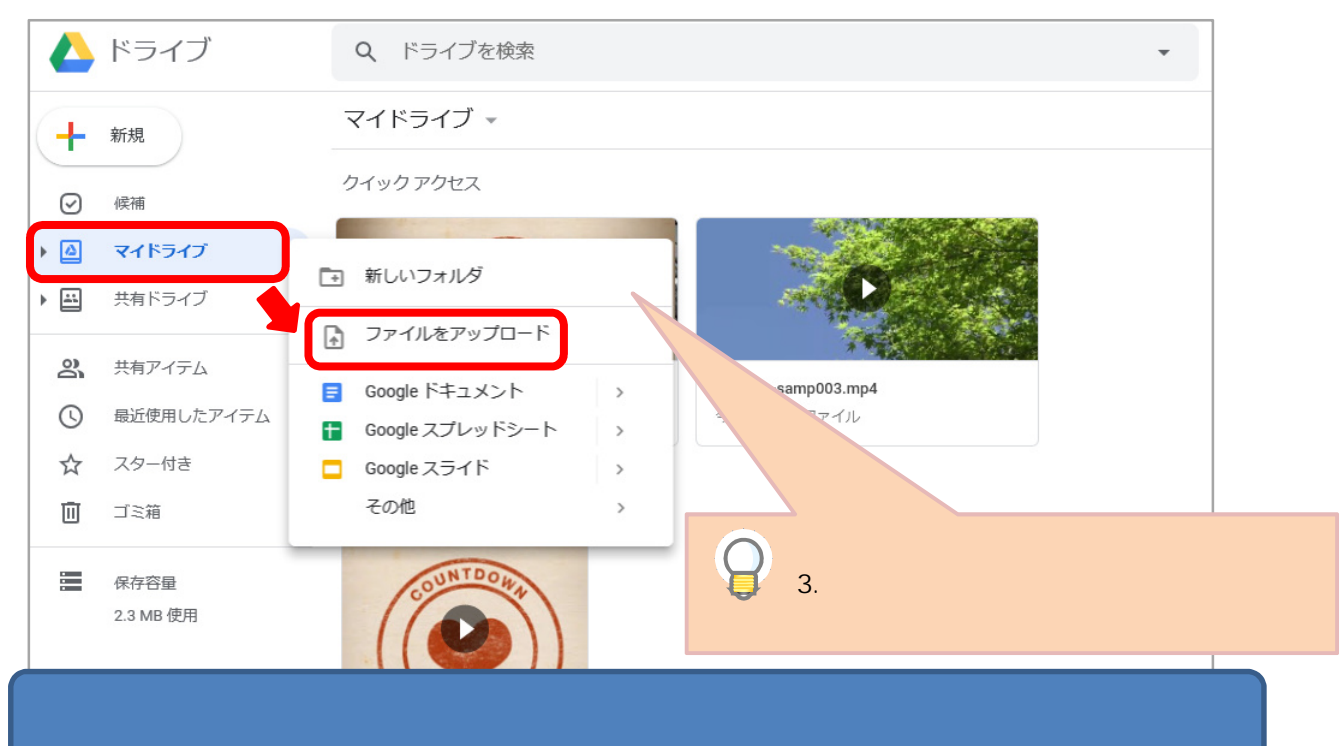

## 3. 共有設定

ファイル、フォルダ上で右クリックし、「共有」を押下してください。 「リンクを取得」を押下してください。リンクの共有がONになりリンクが発行されます。 リンク取得後、共有範囲を「制限付き」「東京経済大学」「リンクを知っている全員」 から選択してください。新規登録時はデフォルト「制限付き」になっていますので、 ご注意ください。「制限付き」は共有範囲を個別指定する場合になります。 共有範囲「東京経済大学」の場合「#782747~002/1878282 をクリックして変更することも可能です。 完了ボタンを押下してください。

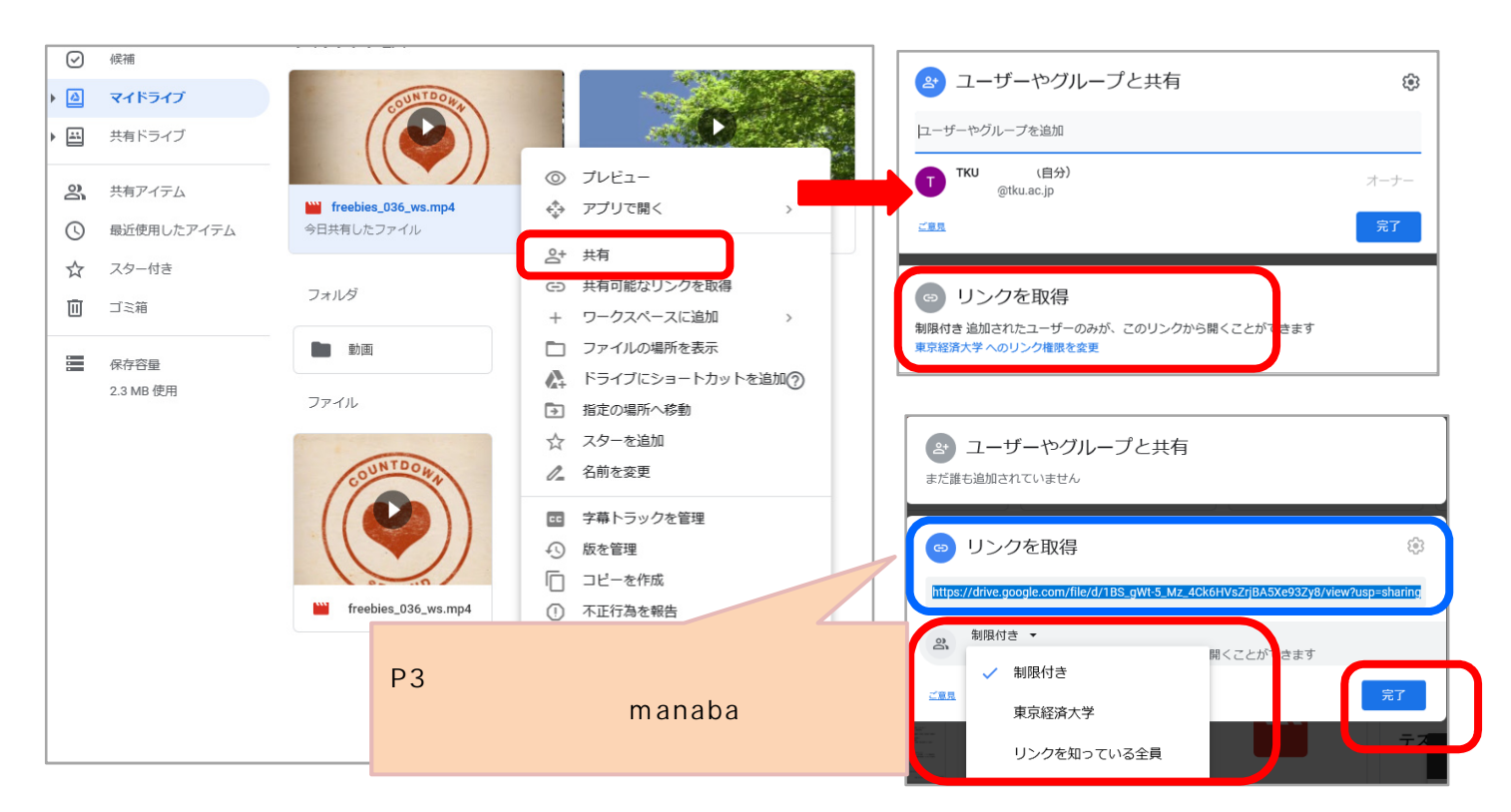

4.共有設定の詳細設定(ダウンロード不可設定等) 3.の共有押下後の「ユーザーやグループと共有」右上の歯車マークをクリックし、「編集者 は権限を変更して共有できます」「閲覧者にダウンロード、印刷、コピーの項目を表示する」 設定をしてください。許可する場合を除いて原則チェックを外してください。 音声ファイル(mp3,m4a等)は閲覧時にダウンロード処理が起動するため、「閲覧者にダ ウンロード・・・表示する」のチェックを入れないと開けなくなるため、チェックを入れて

ダウンロードを許可してください。

| <ul> <li>◎ ブレビュー</li> <li>◆ アブリで開く &gt;</li> </ul>                                                      | 🔒 ユーザーやグループと共有 😰                                                                                                    |
|----------------------------------------------------------------------------------------------------|----------------------------------------------------------------------------------------------------|
| さ     共有       (c) 共有可能なリングを取得       + ワークスペースに追加       >       ファイルの場所を表示                              | ユーザーやグループを追加<br><b>TKU</b> (自分)<br>@tku.ac.jp<br>プロ<br>第7                                                                                                    |
| <ul> <li>▲ ドライブにショートカットを追加?</li> <li>         指定の場所へ移動         ☆ スターを追加         ▲ 名前を変更     </li> </ul> | ・     ・     ・     ・     ・     ・     ・     ・     ・     ・     ・     ・     ・     ・     ・     ・     ・     ・     ・     ・     ・     ・     ・     ・     ・     ・     ・     ・     ・     ・     ・     ・     ・     ・     ・     ・     ・     ・     ・     ・     ・     ・     ・     ・     ・     ・     ・     ・     ・     ・     ・     ・     ・     ・     ・     ・     ・     ・     ・     ・     ・     ・     ・     ・     ・     ・     ・     ・     ・     ・     ・     ・     ・     ・     ・     ・     ・     ・     ・     ・     ・     ・     ・     ・     ・     ・     ・     ・     ・     ・     ・     ・     ・     ・     ・     ・     ・     ・     ・     ・     ・     ・      ・      ・      ・      ・      ・      ・      ・      ・      ・      ・      ・      ・      ・      ・      ・      ・      ・      ・      ・      ・      ・      ・      ・      ・      ・      ・      ・      ・      ・      ・      ・      ・      ・      ・      ・      ・      ・      ・      ・      ・      ・      ・      ・      ・      ・      ・      ・      ・      ・      ・      ・      ・      ・      ・      ・      ・      ・      ・      ・      ・      ・      ・      ・      ・      ・      ・      ・      ・      ・      ・      ・      ・      ・      ・     ・     ・     ・     ・     ・     ・     ・     ・     ・     ・     ・     ・     ・     ・     ・     ・     ・     ・     ・     ・     ・     ・     ・     ・     ・     ・     ・     ・     ・     ・     ・     ・     ・     ・     ・     ・     ・     ・     ・     ・     ・     ・      ・      ・      ・      ・     ・     ・       ・ |
| <ul> <li>□ 字幕トラックを管理</li> <li>① 版を管理</li> <li>□ □ □ □ □ □ □ □ □ □ □ □ □ □ □ □ □ □ □</li></ul>           | <ul> <li>← 他のユーザーとの共有設定</li> <li>□ 編集者は権限を変更して共有できます</li> <li>□ 閲覧者と閲覧者 (コメント可) に、ダウンロード、印刷、コピーの項目を<br/>表示する</li> </ul>                                                                                                    |
| <ul> <li>前</li> <li>前</li> <li>有効な候補ではありません</li> </ul>                                                  | 設定後、完了する場合は、<br>枠外をクリックしてください。                                                                                                    |

5.manaba「コースニュース」「掲示板」「コースコンテンツ」に動画プレイヤーを埋め込み 表示する場合は、下記手順となります。

リンクの共有設定を「オン-ウェブ上で一般公開」「オン - リンクを知っている全員」を 選択している場合は、動画を埋め込み表示することができます。

動画を開き、右上のメニューから「新しいウィンドウを開く」を押下。

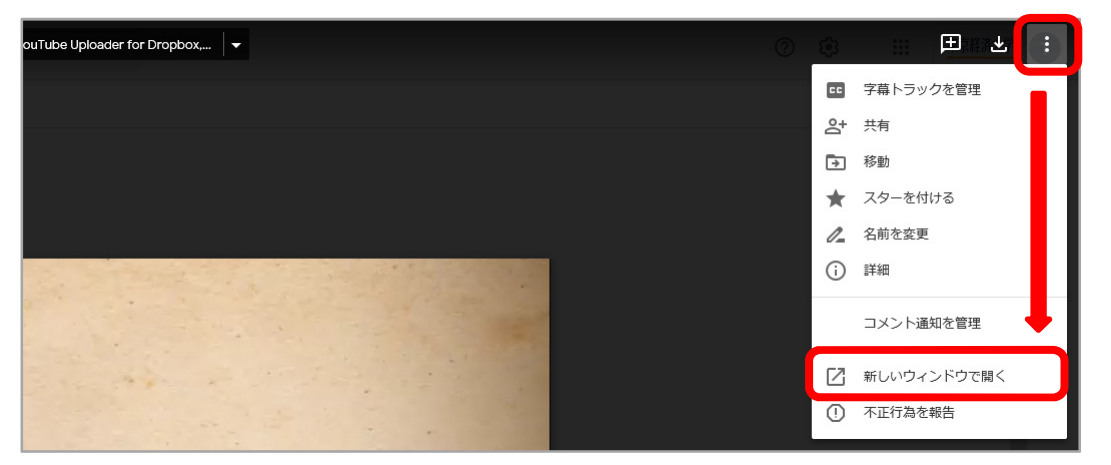

右上のメニューから「アイテムを埋め込む」を押下し、表示されたHTMLをコピー。

| YouTube Uploader for Dropbox, 🔻                                                                                                    |    |   |          | ±₹         | : | T |
|----------------------------------------------------------------------------------------------------|----|---|----------|------------|---|---|
|                                                                                                    |    | n | Do<br>Do | 共有         |   |   |
|                                                                                                    | ×  |   | ۵        | 整理         |   |   |
|                                                                                                    |    |   | *        | スターを付ける    |   |   |
| 東京経済大学 のユーザーだけがアクセスできます                                                                                                    |    |   | l_       | 名前を変更      |   |   |
|                                                                                                    |    |   | i        | 詳細         |   |   |
| HTMLを貼り付けてウェブサイトに埋め込む:                                                                                                    |    |   |          | コマント通知を管理  |   |   |
| b9iQYb4UzuRy_XOfAij3N2-T3ur/preview" width="640" height="480"> <td>=&gt;</td> <td></td> <td></td> <td>コンン「通知」で自注</td> <td></td> <td></td> | => |   |          | コンン「通知」で自注 |   |   |
|                                                                                                    |    |   |          | フィードバックを送信 |   |   |
| ок                                                                                                    |    |   |          | アイテムを埋め込む  |   |   |
|                                                                                                    |    |   | ()       | 不正行為を報告    |   |   |

manabaの「コースニュース」「掲示板」「コースコンテンツ」の添付ボタンを押下し、 埋め込みコードから添付を選択し、のHTMLを貼り付けし、OKボタンを押下。

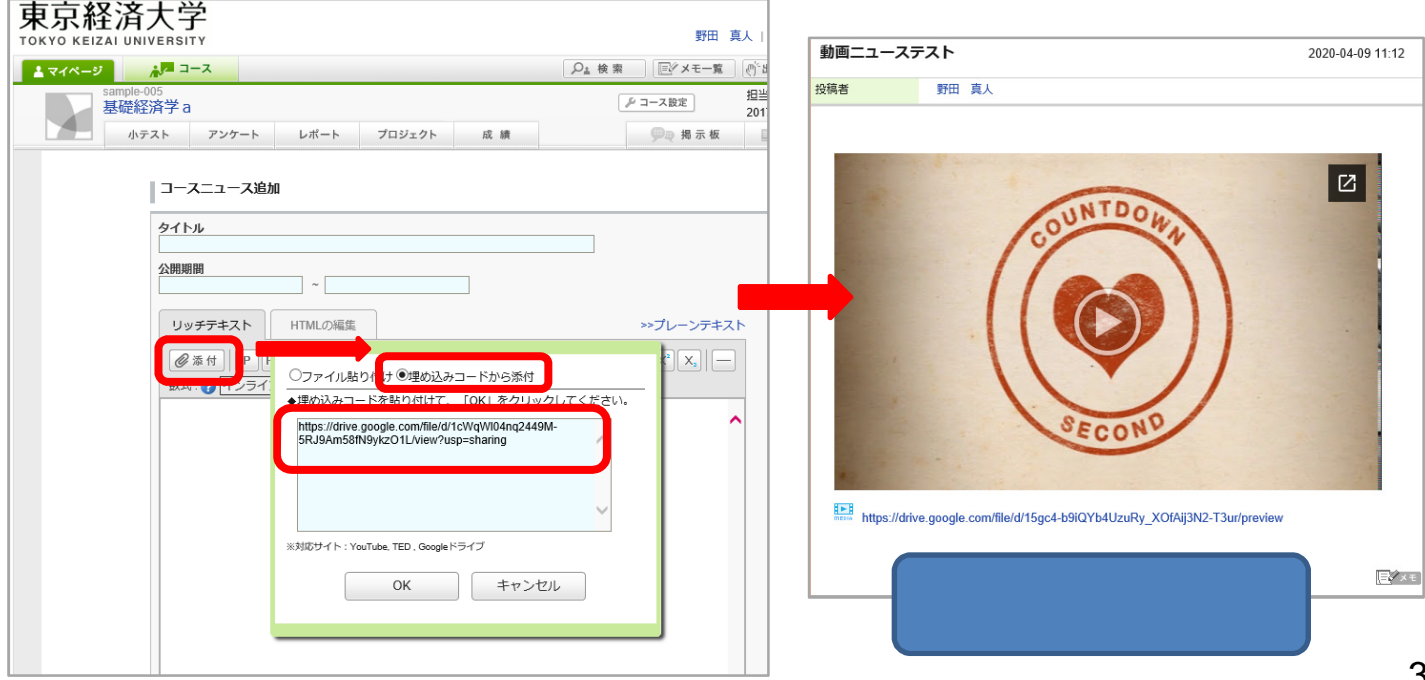

リンクの共有設定を「オン - 東京経済大学」「オン - リンクを知っている東京経済大学の 全員」を設定した場合は、学生が事前にgoogleにサインインしていないと表示されません。 その場合は、P2の3共有設定で表示されているURLをmanabaのニュース、掲示板等に 張り付けることをおすすめします。

ログインが必要な共有設定にした場合に画像を埋め 込むと、右画像のような表記となります。URLや 画僧をクリックすればログイン画面に遷移しますが、 学生が見た際にエラー表示のように見えてしまいます。

|          | このコンテンツはフレーム内で表示できません                                               |
|----------|---------------------------------------------------------------------|
|          | この Web サイトに入力する情報のセキュリティを保護するため、このコ<br>ンテンツの発行者はフレーム内での表示を許可していません。 |
|          | 対処方法:                                                               |
|          | <ul> <li>このコンテンツを新しいウィンドウで開く</li> </ul>                             |
|          |                                                                     |
|          |                                                                     |
|          |                                                                     |
| <b>E</b> |                                                                     |

## フォルダリンクの場合

P1の2の手順でマイドライブにフォルダを作成し、フォルダのリンクURLをmanabaの コースニュース、掲示板、コースコンテンツ等にお知らせすれば、フォルダーに入っている 複数の動画にアクセス可能となります。共有設定もフォルダのみの設定で手間が省けます。

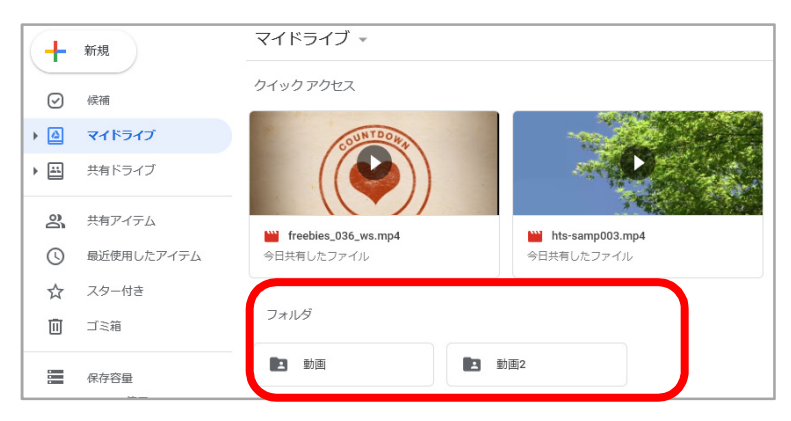

## YouTubeの場合

YouTube上で右クリックして、「埋め込みコードをコピー」を押下するとHTMLが コピーされた状態ですので、P3の5の手順でmanabaに張り付けてださい。

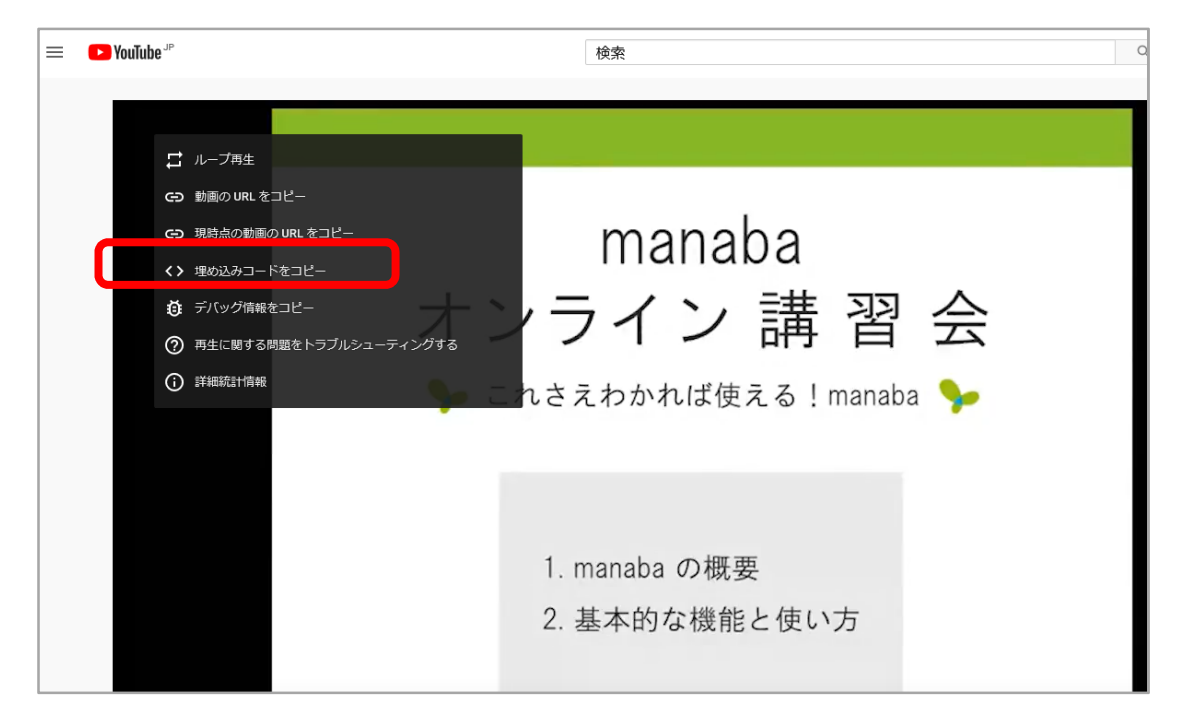